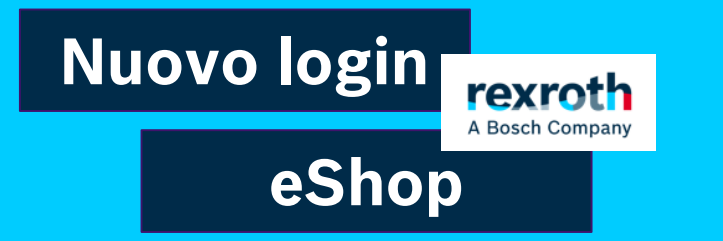

Gentile Cliente,

per rendere più sicuro l'accesso ad eShop le modalità di login cambieranno a partire da lunedì 24 febbraio.

Cosa succederà:

- 1. Cambierà il link di accesso a eShop: https://www.boschrexroth.com/irj/portal/anonymous/eShop
- 2. Dovrai confermare la tua utenza creando una nuova password e confermare l'attivazione attraverso la mail che riceverai 3. la tua mail diventerà la tua username

In allegato ti illustriamo come effettuare il primo accesso.

In caso di dubbi o problematiche non esitare a scriverci al seguente indirizzo: eshop@boschrexroth.it

Cordali saluti eShop Team

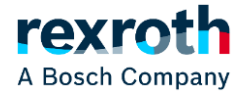

## **Come effettuare il primo accesso**

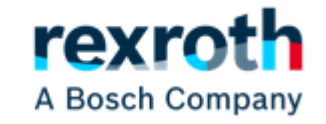

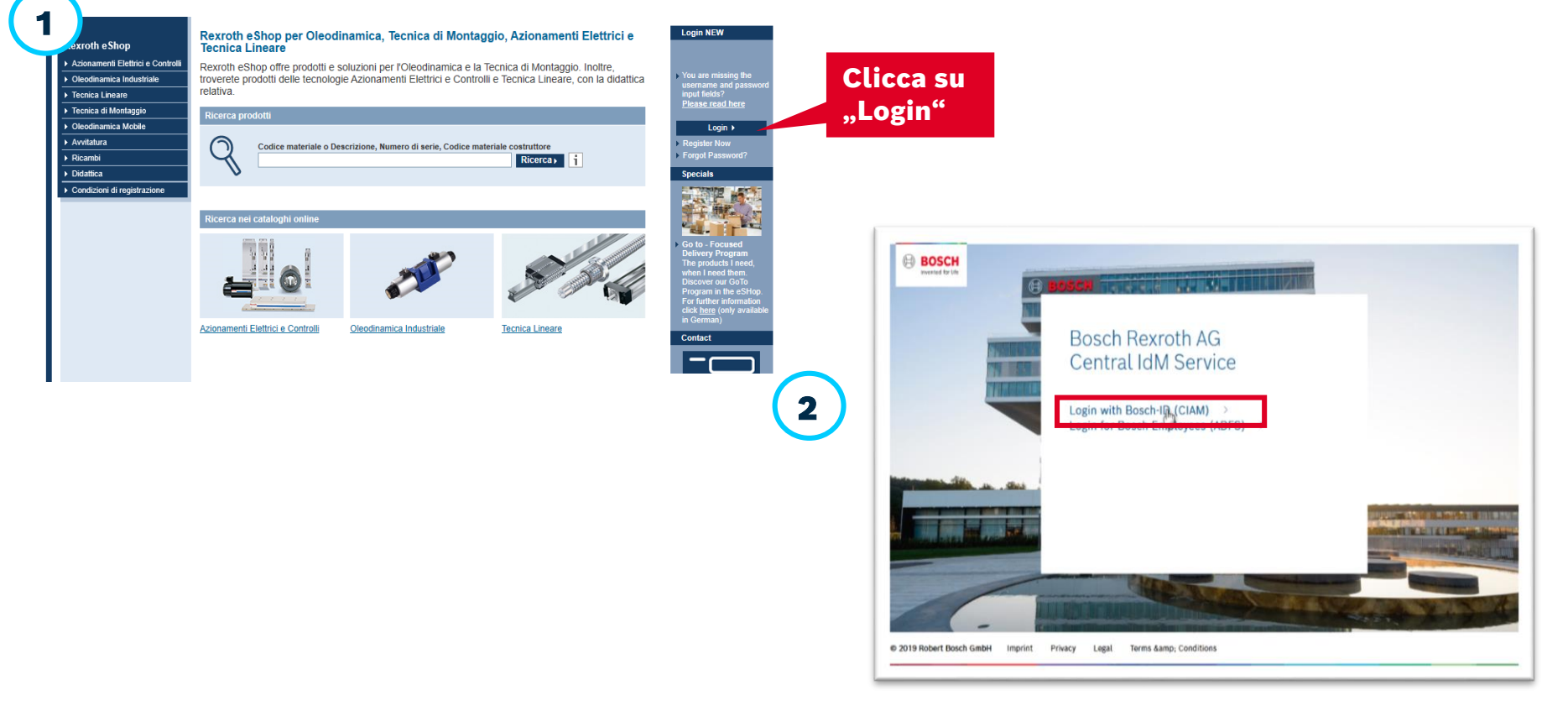

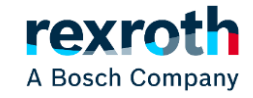

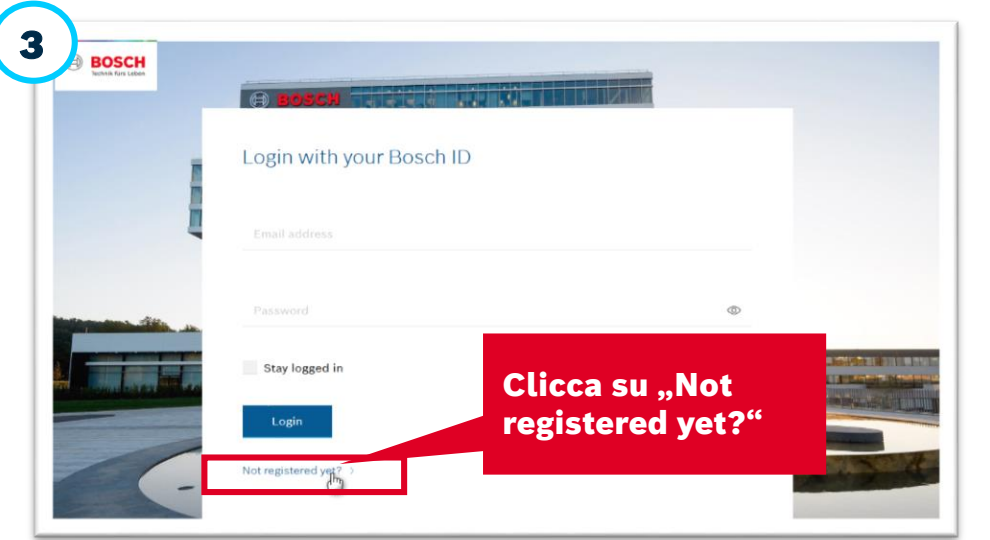

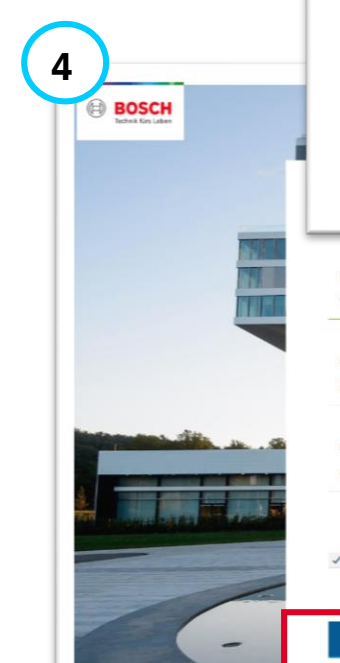

## Assicurati di utilizzare la mail collegata al tuo precedente account eShop. Solo così potrai accedere con le tue autorizzazioni

## La nuova password da impostare dovrà avere le seguenti caratteristiche:

Lunghezza minima : 10 caratteri Dovrà contenere :

- un numero
- un carattere speciale ( . , !\$?%/ =&)
- una carattere maiuscolo

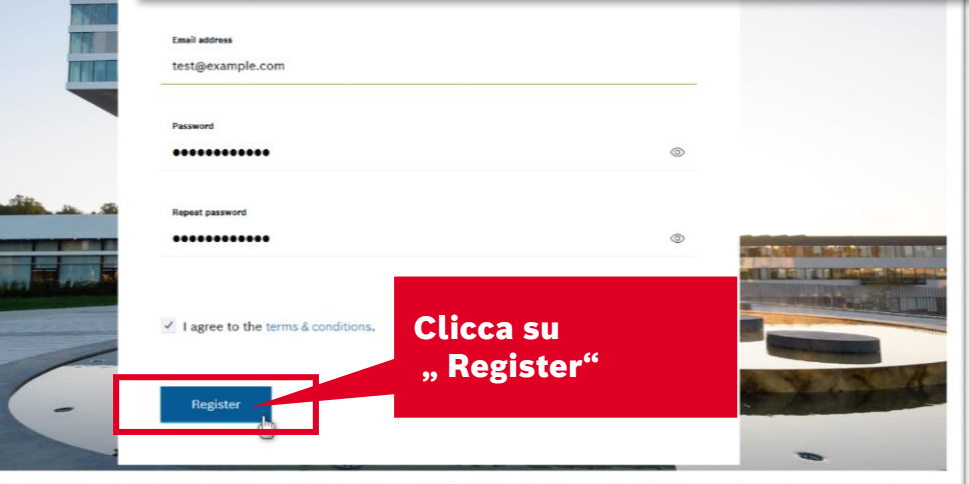

A Bosch Company

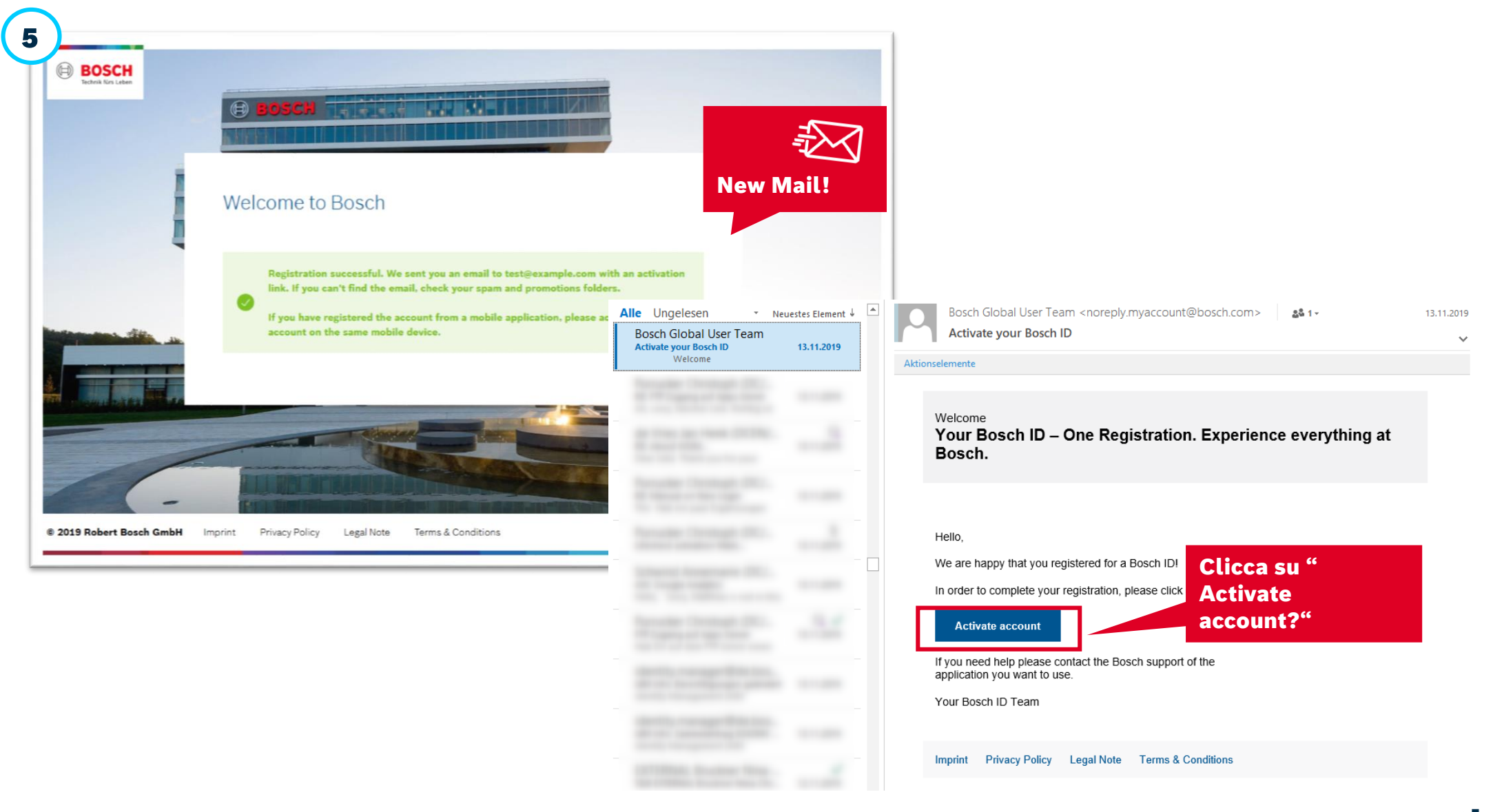

A Bosch Company

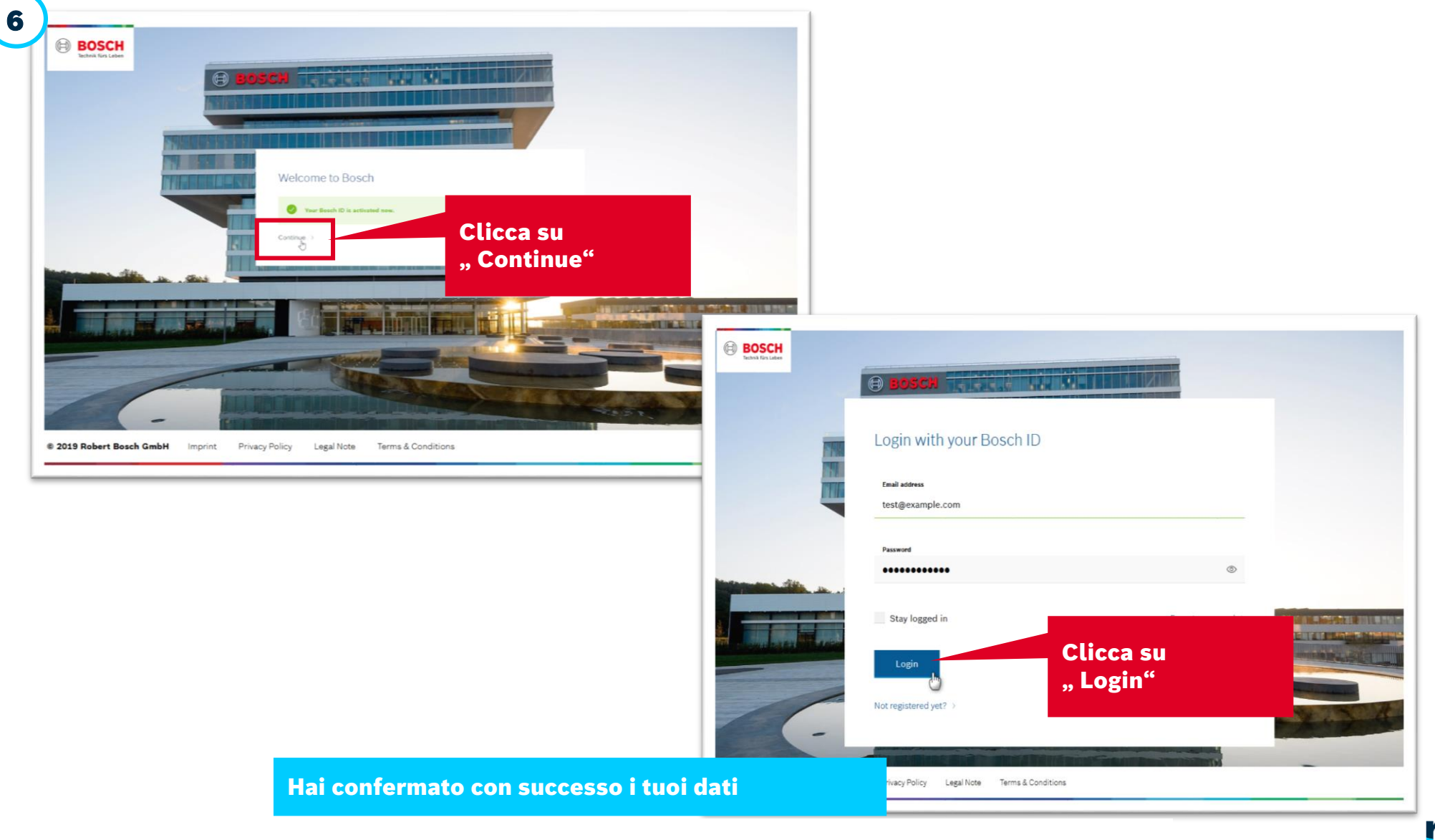

A Bosch Company